## 『ひょうご防災ネット』からのメールを受信するための 迷惑メール対策の設定方法(携帯電話用)

『ひょうご防災ネット』からのメールが届かない場合、主にはご利用のスマートフォン・携帯電話の<u>迷惑メール対策の登録設定が原因</u>と考えられます。

『ひょうご防災ネット』からのメールを受信できるように下記の手順で迷惑メール対策の登録設定を行ってください。

## **döcomo** 迷惑メール対策設定方法(docomo.ne.jp)

「i-mode」ボタンを押す

- →「メール設定」を選択
- →「詳細設定/解除」を選択
- → 認証画面にてiモードパスワードを入力し、「決定」を選択
- → ▼受信/拒否設定で「設定」をチェックし、「次へ」を選択
- → ステップ4の「受信設定」を選択
- → 個別に受信したいドメインまたはアドレス入力欄に「bosai.net」と入力し、「登録」を選択

## む い が 迷惑メール対策設定方法(ezweb.ne.jp)

- 「Eメール」ボタンを押す
  - → 「迷惑メールフィルター」を選択
  - → 迷惑メールフィルター設定の「設定・確認する」を選択
  - → 暗証番号を入力し、「送信」を選択
  - → 詳細設定の「受信リスト設定」を選択
  - →「有効/リスト編集する」をチェックし、「次へ」を選択
  - → 入力欄に「bosai.net」を入力し、「ドメ」(ドメイン一致)をチェックし、「登録」を選択
  - → 設定確認で「登録」を選択

## SoftBank 迷惑メール対策設定方法(softbank.ne.jp) 「Y!」ボタンを押す 「設定・申込」を選択 「メール設定」を選択 「メール設定(アドレス・迷惑メール等)を選択 「迷惑メールブロック設定」を選択 「図問設定をチェックし、「次へ」を選択 「受信許可・拒否設定」を選択 「受信許可・正否設定」を選択 「受信許可・正否設定」を選択 利用設定を「設定する」にチェックをいれ、入力欄に「bosai.net」を入力し、「後」(後方一致)に チェックをいれ、ページ最下部の「設定する」を選択

【補足】

※1 お使いの機種によって、設定方法が異なる場合がございます。
 ※2 設定メニューの内容は携帯各社により随時変わる場合があります。
 ※3 お手続きの詳細は、ご利用中の携帯電話会社各社のホームページや、ご利用端末のマニュアルなどをご確認いただくか、ショップにお尋ねください。